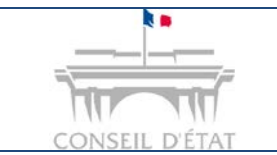

1

Déposer un document depuis Télérecours

# Comment déposer un mémoire ou des pièces complémentaires sur un dossier depuis Télérecours ?

|                  | Seul l'utilisateur avec un rôle de « Valideur » peut déposer un mémoire ou des pièces.                                                                                                    |
|------------------|----------------------------------------------------------------------------------------------------|
|                  | L'utilisateur avec un rôle de « Saisie » peut, lui, préparer l'envoi des documents.                                                                                                    |
| <b>Prérequis</b> | 1. <b>Si vous transmettez un fichier unique :</b> chacune des pièces jointes figurant dans un fichier unique devra être répertoriée par un signet la désignant conformément à l'inventaire qui en est dressé. |
|                  | 2. En cas de transmission des pièces dans des fichiers séparés :<br>l'intitulé de chacun des fichiers devra être conforme à l'inventaire.                                                                     |

Rechercher le dossier concerné depuis l'onglet « Vos dossiers »

Depuis ce dossier, cliquer sur le bouton Préparer l'envoi d'un document

| DOSSI                               | ER 1300020            |                         | 🐑 Retour à la liste des dossiers                                                     |
|-------------------------------------|-----------------------|-------------------------|--------------------------------------------------------------------------------------|
| ETABLISSEI<br>Référé<br>Greffier en | KENT DURAL 238 JUR    |                         | Pour déposer une requête, cliquez sur le<br>bouton « Préparer l'envoi d'un document» |
| Synthèse                            | PARTIES HISTORIQUE    | Phices                  | Télécharger des pièces Bréparer l'envoi d'un document                                |
| Analyse<br>Moyens de la             | i requete             | ours d'instruction      |                                                                                      |
| N* Dossier                          | Etat de l'affaire     | Date de l'état Requéran | Défendeur                                                                            |
| @1300042                            | En cours dinstruction | 13-03-2013 SARL C       | ST LA FETE MINISTRE DE L'ECONOMIE ET DES FINANCES                                    |

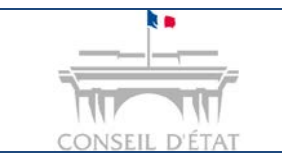

2

## **Fiche MEMO**

Déposer un document depuis Télérecours

La fenêtre d'envoi s'ouvre  $\rightarrow$  les champs marqués d'un astérisque rouge (\*) sont obligatoires.

#### Choisir le type de document transmis parmi les 3 choix possibles :

- Mémoire (avec ou sans pièces)
- Pièces sans mémoire
- Courriel seul

Compléter le type de mémoire, pièce ou courrier via le menu déroulant et joindre les pièces correspondantes si besoin.

| vos Dossiers                                                                                    | @ Requêtes                                                              | @ Documents                                      | Messages                    |                                                                                          |                                              |
|-------------------------------------------------------------------------------------------------|-------------------------------------------------------------------------|--------------------------------------------------|-----------------------------|------------------------------------------------------------------------------------------|----------------------------------------------|
| Recherche<br>N° dossier / Nom                                                                   |                                                                         | ous les dossiers 👻 🔽                             | Dossiers Télé-Recours seuls | Rechercher <u>Recherche avancée</u>                                                      | 9                                            |
| Dossiers enrôlés :<br>Possiers en cours                                                         | Vous avez 28 dossie<br>: <u>Vous avez 644 dos</u>                       | <u>rs enrôlés</u><br>siers en cours dont 4 Télér | recours                     |                                                                                          |                                              |
| PRÉPARER L'I                                                                                    | ENVOI D'UN D                                                            | OCUMENT 🛛                                        |                             | Retour à la liste des do                                                                 | icuments                                     |
| Dossier<br>Requérant principal<br>Affectation                                                   | <b>365226</b><br>Mme Jeanne E<br>7ème sous-se                           | DUPONT / MINISTERE D                             | Sélecti<br>document         | onner le type de<br>via les boutons radio                                                |                                              |
| Document ()                                                                                     |                                                                         |                                                  |                             |                                                                                          |                                              |
| Type de document* 🚯                                                                             | <ul> <li>Mémoire (¿</li> <li>Pièces san</li> <li>Courrier se</li> </ul> | avec ou sans pièces)<br>Is mémoire<br>eul        |                             |                                                                                          |                                              |
| Informations utiles (                                                                           | , L                                                                     | ]                                                |                             |                                                                                          |                                              |
| Informations utiles ()                                                                          | , L                                                                     |                                                  |                             |                                                                                          |                                              |
| Informations utiles ()<br>Mémoire ()<br>ype du mémoire <sup>*</sup> ()<br>chier <sup>*</sup> () | Sélectionnez u                                                          | in type de mémoire 🗸                             | Sé                          | lectionner le <b>type de r</b><br>ndre la ou les pièces (s<br>cliquant sur <b>« Ajou</b> | mémoire et<br>i besoin) er<br>i <b>ter</b> » |
| Informations utiles       1émoire       pe du mémoire*       chier*       2ièces       chier(s) | Sélectionnez u<br>Ajouter                                               | in type de mémoire 🗸                             | Sé<br>joir                  | lectionner le <b>type de r</b><br>ndre la ou les pièces (s<br>cliquant sur <b>« Ajou</b> | mémoire et<br>i besoin) et<br>iter »         |

### Pour le dépôt de vos pièces :

- S'il s'agit d'un document scanné, penser à réduire la résolution lors du scan pour diminuer son poids.
- Télérecours accepte les fichiers Word ou Open office qu'il convertit automatiquement en PDF.

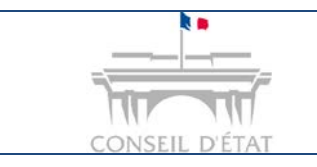

## **Fiche MEMO**

Déposer un document depuis Télérecours

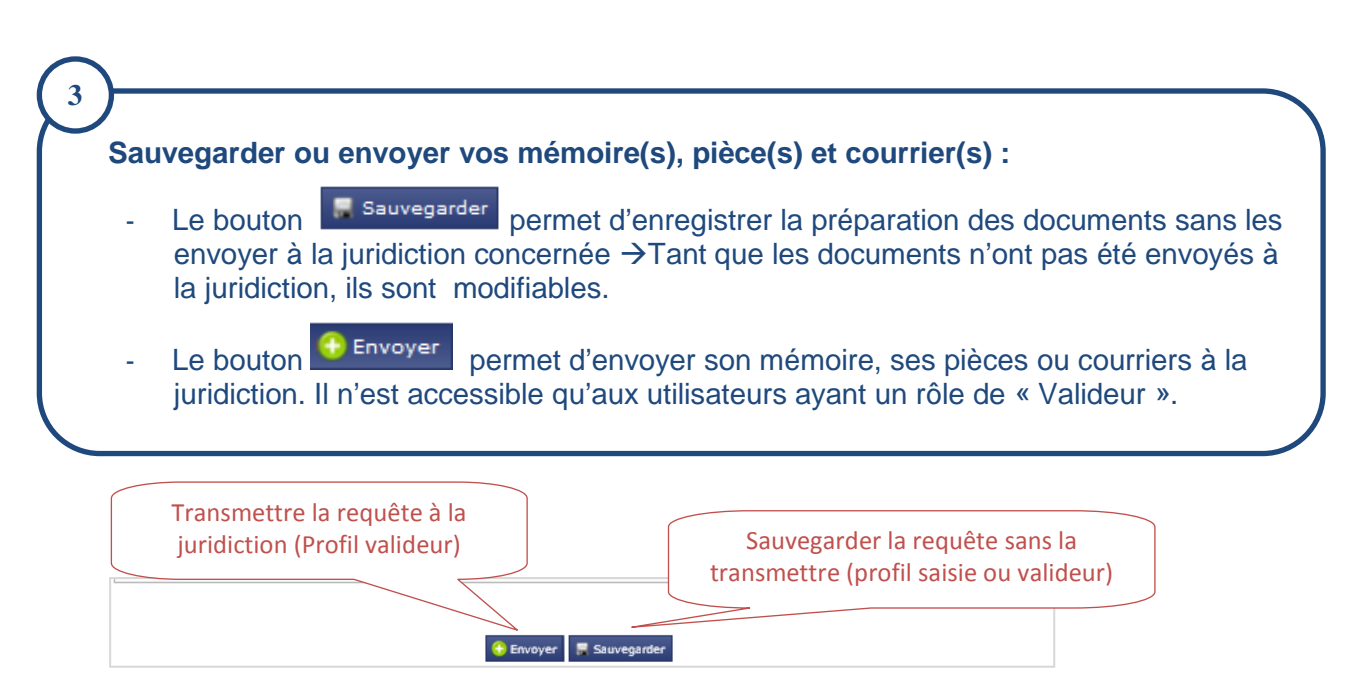

### Lorsque les documents sont envoyés à la juridiction :

- Un avis automatique de dépôt est instantanément adressé par courriel aux adresses de messagerie présentes sur le formulaire d'envoi. Il comporte la date et l'heure de dépôt.
- Cette notification de dépôt est également présente dans Télérecours, depuis l'onglet «Message » et le sous-onglet « Message émis ».
- La date et l'heure de dépôt du mémoire et ou des pièces sont enregistrées sur le serveur Télérecours ~ la date et l'heure de dépôt sont celles de Paris.

#### Lorsque les documents sont enregistrés par le greffe :

- Un accusé d'enregistrement est automatiquement envoyé par courriel aux adresses mails de la structure, associées au dossier.
- Il est présent dans Télérecours depuis l'onglet « Message » et le sous-onglet « Autres messages reçus »
- Un filigrane rappelant la juridiction, le numéro du dossier, la date et l'heure du dépôt, est aiouté